## ЗАДАНИЕ-1. ИСПОЛЬЗОВАНИЕ МАТЕМАТИЧЕСКИХ ФУНКЦИЙ

1. Создать новую Книгу

2. На Листе 1 составить таблицу в полном соответствии с приведенным оригиналом

| Показатель-1 | Показатель-2 | Показатель-З | Сумма | Произведение | Степень |
|--------------|--------------|--------------|-------|--------------|---------|
| 12,16        | 14,54        | 16,92        |       |              |         |
| 14,16        | 16,54        | 18,92        |       |              |         |
| 16,16        | 18,54        | 20,92        |       |              |         |
| 18,16        | 20,54        | 22,92        |       |              |         |
| 20,16        | 22,54        | 24,92        |       |              |         |

3. Выполнить с помощью ЭТ Excel на Листе-1 расчеты требуемых показателей:

- суммарное значение по трем показателям для каждой строки (столбец Сумма);

- произведение значений по трем показателям для каждой строки (столбец *Произведение*);
- показатель-1 в третьей степени (столбец Степень)

4. Добавить в таблицу новую строку и выполнить расчёт функции СУММПРОИЗВ для показателей 1-3. Имя показателя: *Всего* 

5. Для числовых данных третьего и пятого столбца установить формат Числовой. Число десятичных знаков – 1.

6. Выше таблицы вставить две пустых строки. В ячейке *А1* введите заголовок таблицы: *Математические функции* 

7. Объединить ячейки в диапазоне А1-А6 и поместить текст в центре

8. Для всех расчетных показателей установить числовой формат с двумя знаками после запятой.

9. Переименовать рабочий лист. Новое название: Математические

# ТЕОРИЯ ПО ТЕМЕ: МАТЕМАТИЧЕСКИЕ ФУНКЦИИ (в примерах)

| Наименование функции:<br>Назначение:<br>Формат записи: | СУММ<br>Суммирует все числа в интервале ячеек<br>=СУММ(число1;число2;)                                                       |
|--------------------------------------------------------|----------------------------------------------------------------------------------------------------|
| <b>Пример использования:</b><br>=СУММ(А1:А8)           | <i>Пояснение:</i><br>Суммирует все числа, размещенные в диапазоне ячеек от A1<br>до A8 и выводит результат в активной ячейке |
| Наименование функции:                                  | ПРОИЗВЕД                                                                                                    |
| Назначение:                                            | Перемножает числа, заданные в качестве аргументов и возвращает их произведение                                               |
| Формат записи:                                         | =ПРОИЗВЕД(число1;число2;)                                                                                                    |
| Пример использования:                                  | Пояснение:                                                                                                    |
| =ПРОИЗВЕД(А1:А8)                                       | Перемножает все числа, размещенные в диапазоне ячеек от A1 до A8 и выводит результат в активной ячейке                       |
| Наименование функции:                                  | СТЕПЕНЬ                                                                                                    |

Назначение: Формат записи: Возвращает результат возведения числа в степень =СТЕПЕНЬ(число;степень) Пример использования: =*СТЕПЕНЬ(А3;3)* 

#### Пояснение:

Возводит число размещенное в ячейке АЗ в третью степень и выводит результат в активной ячейке

Наименование функции: Назначение:

#### СУММПРОИЗВ

Перемножает соответствующие элементы заданных массивов и возвращает сумму произведений

Формат записи: Пример использования: =СУММПРОИЗВ(А1:А3;В1:В3) Дан массив чисел:

=СУММПРОИЗВ(массив1;массив2;массив3; ...) Пояснение:

| Al | <i>B1</i> |
|----|-----------|
| A2 | <i>B2</i> |
| A3 | <i>B3</i> |

Функция выполняет вычисление по формуле: A1\*B1+A2\*B2+A3\*B3

## ЗАДАНИЕ- 2. ЛОГИЧЕСКИЕ ФУНКЦИИ

1. Перейти на Лист 2

2. Составить таблицу продажи продукции сотрудниками организации в соответствии с предложенным оригиналом:

|                  | Квартал-1 | Квартал-2 | Квартал-3 | Итого за сезон |
|------------------|-----------|-----------|-----------|----------------|
| Иванов И.П.      | 23231,50  | 20231,50  | 23231,50  |                |
| Петров С.И.      | 33231,00  | 30231,50  | 33231,00  |                |
| Ковалев Н.В.     | 27231,00  | 25231,50  | 27231,00  |                |
| Семенова М.И.    | 43231,50  | 40231,50  | 43231,50  |                |
| Сазонова А.А.    | -16231,00 | 16231,50  | 16231,00  |                |
| ИТОГО за квартал |           |           |           |                |

2. Рассчитать показатели:

- ИТОГО за квартал для всех сотрудников;

- ИТОГО за сезон для каждого сотрудника.

3.Дополнить таблицу одной строкой «Успех за квартал». Ввести формулу анализирующую суммарное значение показателя за квартал и выводящую «Хорошо» если этот показатель больше или равен 140000 или выводящую «Плохо» в остальных случаях

4. Дополнить таблицу одним столбцом «Аналитика». Для каждого сотрудника ввести формулу анализирующую показатели его продаж. Предусмотреть вывод сообщения «Истина» если его продажи каждый месяц не были ниже 30000 и вывод «Ложь» в остальных случаях.

5. Переименовать рабочий лист. Новое название: Логические

### ТЕОРИЯ ПО ТЕМЕ ЛОГИЧЕСКИЕ ФУНКЦИИ (в примерах)

| Наименование функции: | ИЛИ                                                                                                    |
|-----------------------|----------------------------------------------------------------------------------------------------|
| Назначение:           | Возвращает значение <i>ИСТИНА</i> , если хотя бы один из аргументов имеет значение ИСТИНА или ЛОЖЬ, если все аргументы имеют значение ЛОЖЬ. |
| Формат записи:        | ИЛИ(логическое_значение1;логическое_значение2;)                                                                                             |
| Пример использования: | Пояснение:                                                                                                    |
| =ИЛИ (А1=0;В1=0;С1>0) | Если числовая информация в ячейках удовлетворяет хотя бы                                                                                    |

| =ИЛИ (А1=0;В1=0;С1>0) | одному, из указанных в скобках условий: <i>A1=0;B1=0;C1&gt;0</i> то в активной ячейке будет показан результат <i>ИСТИНА</i> Если числовая информация в ячейках не удовлетворяет не одному, из указанных в скобках условий: <i>A1=0;B1=0;C1&gt;0</i> то в активной ячейке будет показан результат <i>ЛОЖЬ</i> |
|-----------------------|----------------------------------------------------------------------------------------------------|
| Наименование функции: | ЕСЛИ                                                                                                    |
| Назначение:           | Возвращает одно значение, если заданное условие при вычислении дает значение ИСТИНА, и другое значение, если ЛОЖЬ.                                                                                                    |
| Формат записи:        | <b>ЕСЛИ</b> (лог_выражение;значение_если_истина;значение_если_ло жь)                                                                                                    |
| Пример использования: | Пояснение:                                                                                                    |
| =ЕСЛИ(А5>0;«правильно | Если значение A5>0 программа покажет ответ правильно                                                                                                    |
| ;«не правильно»)      | Если значение A5<=0 программа покажет ответ не правильно                                                                                                    |
| =ЕСЛИ(F4<=25;D5;10)   | Если значение <i>F4</i> <=25 программа в активной ячейке покажет тоже число, которое введено в ячейку <i>D5</i>                                                                                                    |
|                       | Если значение F4>25 программа покажет в активной ячейке число                                                                                                    |
|                       | 10                                                                                                    |

# ЗАДАНИЕ-З. СТАТИСТИЧЕСКИЕ ФУНКЦИЙ

- 1. Перейти на Лист 3
- 2. Составить таблицу в соответствии с предложенным оригиналом:

| январь | Февраль | март | апрель                                                                                                    | май | июнь | Среднее  | Кол-во           |
|--------|---------|------|----------------------------------------------------------------------------------------------------|-----|------|----------|------------------|
|        |         |      | Country of the local division of the local division of the local d |     |      | значение | успешных месяцев |
| 251    | 54      | 555  | 753                                                                                                    | 951 | 15   |          |                  |
| 236    | 69      | 777  | 357                                                                                                    | 753 | 145  |          |                  |
| 289    | 78      | 888  | 159                                                                                                    | 25  | 234  |          |                  |

- 3. Используя стандартные функции выполните расчет:
  - среднего значения по каждой строке;
  - количества успешных месяцев по каждой строке. Критерий успешности: показатель в ячейке не меньше 150.

4. Переименовать Лист 3. Новое название: Статистические

### **ТЕОРИЯ ПО ТЕМЕ: СТАТИСТИЧЕСКИЕ ФУНКЦИЙ** (в примерах)

| Наименование функции:<br>Назначение:<br>Формат записи: | <b>СРЗНАЧ</b><br>Возвращает среднее арифметическое своих аргументов.<br>=СРЗНАЧ(число1; число2;)              |
|--------------------------------------------------------|----------------------------------------------------------------------------------------------------|
| <i>Пример использования:</i><br>=СРЗНАЧ(А2:А6)         | <i>Пояснение:</i><br>Рассчитывает среднее арифметическое чисел расположенных в<br>диапазоне ячеек от A2 до A6 |
| Наименование функции:                                  | СЧЁТЕСЛИ                                                                                                    |

 Назначение:
 Подсчитывает количество ячеек внутри диапазона, удовлетворяющих заданному критерию

 Формат записи:
 =СЧЁТЕСЛИ(диапазон;критерий)

 Пример использования:
 Пояснение:

| =СЧЁТЕСЛИ(В2:В5;">55")<br>=СЧЁТЕСЛИ(А2:А5;"яблоки")                                                     | Подсчитывает количество ячеек в диапазоне от B2 до B5<br>значение которых больше 55<br>Подсчитывает количество ячеек в диапазоне от A2 до A5<br>значение которых равно тексту «яблоки»                          |
|----------------------------------------------------------------------------------------------------|----------------------------------------------------------------------------------------------------|
| Наименование функции:<br>Назначение:<br>Формат записи:<br><b>Пример использования:</b><br>=MAKC(C3:C10) | <b>МАКС</b><br>Возвращает наибольшее значение из набора значений<br>=MAKC(число1;число2;)<br><i>Пояснение:</i><br>Выводит в активной ячейке максимальное из чисел<br>размещенных в диапазоне ячеек от C3 до C10 |
| Наименование функции:<br>Назначение:<br>Формат записи:<br><b>Пример использования:</b><br>=МИН(C3:C10)  | <b>МИН</b><br>Возвращает наименьшее значение в списке аргументов<br>=МИН(число1;число2;)<br><i>Пояснение:</i><br>Выводит в активной ячейке минимальное из чисел размещенных<br>в диапазоне ячеек от C3 до C10   |

# ЗАДАНИЕ-4. ФУНКЦИИ ДАТА и ВРЕМЯ

- 1. Перейти на Лист 4
- 2. Составить таблицу в соответствии с предложенным оригиналом:

| Дата-1     | Дата-2     | Кол-во дней между датами |
|------------|------------|--------------------------|
| 01.03.2013 | 01.05.2013 | ?                        |
| 01.05.2014 | 01.07.2014 | ?                        |
| 11.04.2014 | 11.09.2014 | ?                        |
| 01.03.2012 | 30.07.2012 | ?                        |
| 01.12.2013 | 01.12.2013 | ?                        |
|            | Сегодня    | ?                        |

3. Используя стандартные функции даты и времени заполните ячейку для поля «*Сегодня*», выполните расчет значения поля "Количество дней между датами"

4. Переименовать Лист 4. Новое название: Дата и время

### ТЕОРИЯ ПО ТЕМЕ: ФУНКЦИИ ДАТА и ВРЕМЯ (в примерах)

| Наименование функции: | СЕГОДНЯ()                                  |
|-----------------------|--------------------------------------------|
| Назначение:           | Возвращает текущую дату в числовом формате |
| Формат записи:        | СЕГОДНЯ()                                  |
| Пример использования: | Пояснение:                                 |
| СЕГОДНЯ()             | Выводит в активной ячейке текущую дату     |
|                       |                                            |

| Наименование функции: | ДНЕЙ360                                                      |
|-----------------------|--------------------------------------------------------------|
| Назначение:           | Возвращает количество дней между двумя датами на основе 360- |

## ЗАДАНИЕ-5. ИНЖЕНЕРНЫЕ ФУНКЦИЙ

- 1. Перейти на Лист 5
- 2. Составить таблицы в соответствии с предложенным оригиналом:

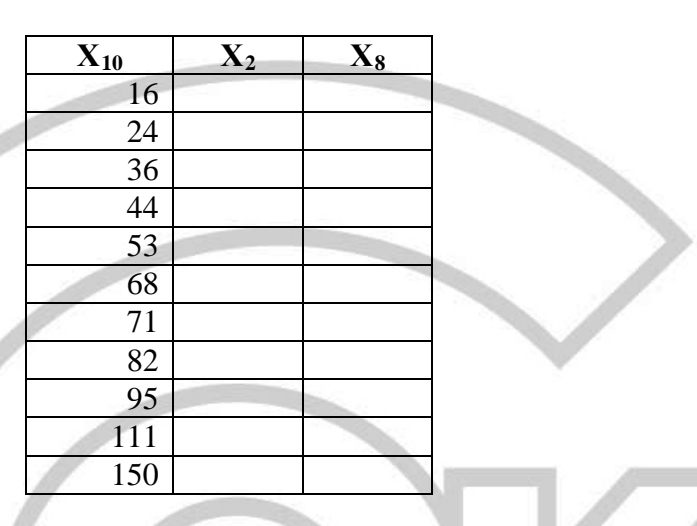

### Обозначения полей:

Х<sub>10</sub> – десятичное число

Х<sub>2</sub> – двоичное число

Х<sub>8</sub> – восьмеричное число

3. Используя стандартные функции выполнить перевод чисел в требуемые системы счисления

- 4. Переименовать Лист5. Новое название: Инженерные
- 5. Сохранить рабочую Книгу в своей папке. Название книги: EXCEL-2

### ТЕОРИЯ ПО ТЕМЕ: ИНЖЕНЕРНЫЕ ФУНКЦИЙ (в примерах)

| Наименование функции: | ДЕС.В.ДВ                                                      |
|-----------------------|---------------------------------------------------------------|
| Назначение:           | Преобразует десятичное число в двоичное                       |
| Формат записи:        | ДЕС.В.ДВ(число; разрядность)                                  |
| Пример использования: | Пояснение:                                                    |
| =ДЕС.В.ДВ(R7; 4)      | В активной ячейке преобразует десятичное число из ячейки R7 в |
|                       | лвоичное число, состоящее из 4-х разрялов                     |

| Наименование функции: | ДЕС.В.ВОСЬМ                                   |       |    |   |
|-----------------------|-----------------------------------------------|-------|----|---|
| Назначение:           | Преобразует десятичное число в восьмеричное   |       |    |   |
| Формат записи:        | ДЕС.В.ВОСЬМ(число; разрядность)               |       |    |   |
| Пример использования: | Пояснение:                                    |       |    |   |
| ДЕС.В.ВОСЬМ(D3; 3)    | В активной ячейке преобразует десятичное      | число | D3 | В |
|                       | восьмеричное число, состоящее из 3-х разрядов |       |    |   |

Разрядность — допустимое количество знаков в записи числа. Если разрядность опущена, функция ДЕС.В.ДВ использует минимальное необходимое количество знаков. Разрядность используется, чтобы приписать возвращаемому значению ведущие нули.